# روش كرك ArcGIS 10.2

| A                                                                                                    | rcGIS for                 | Desktop 📃                  |
|----------------------------------------------------------------------------------------------------|---------------------------|----------------------------|
|                                                                                                    |                           | 10.2                       |
| Quick Start Guide                                                                                             |                           | Readme                     |
| Uninstall ArcGIS Software prior to ArcGIS 10.1                                                                |                           |                            |
|                                                                                                    | Run Utility               | Readme                     |
| ArcGIS for Desktop                                                                                            |                           |                            |
| ArcGIS for Desktop                                                                                            | Setup                     | Install Guide              |
| ArcGIS for Desktop Background Geoprocessing (64-bit)                                                          | Setup                     |                            |
| ArcSDE for Microsoft SQL Server 2008 R2 Express (Personal)                                                    | Setup                     | Install Guide              |
| ArcGIS Data Interoperability for Desktop                                                                      | Setup                     |                            |
| ArcGIS Data Reviewer for Desktop                                                                              | Setup                     | Install Guide              |
| ArcGIS Workflow Manager for Desktop                                                                           | Setup                     | Install Guide              |
| ArcGIS License Manager - REQUIRED UPDATE FOR ARCGIS DES                                                       | SKTOP AND ENGINE U        | SERS                       |
| ArcGIS License Manager Quick Start Guide                                                                      | Setup                     | Reference Guide            |
| ArcObjects SDKs                                                                                               |                           |                            |
| ArcObjects SDK for Microsoft .NET Framework                                                                   | Setup                     |                            |
| ArcObjects SDK for Java                                                                                       | Setup                     |                            |
| The Solaris and Linux setups for the License Manager are included on the media; see the Quick<br>information. | Start and License Manages | r Reference Guide for more |

## ۱- در ابتدا برنامه ArcGIS License Manager را نصب کنید.

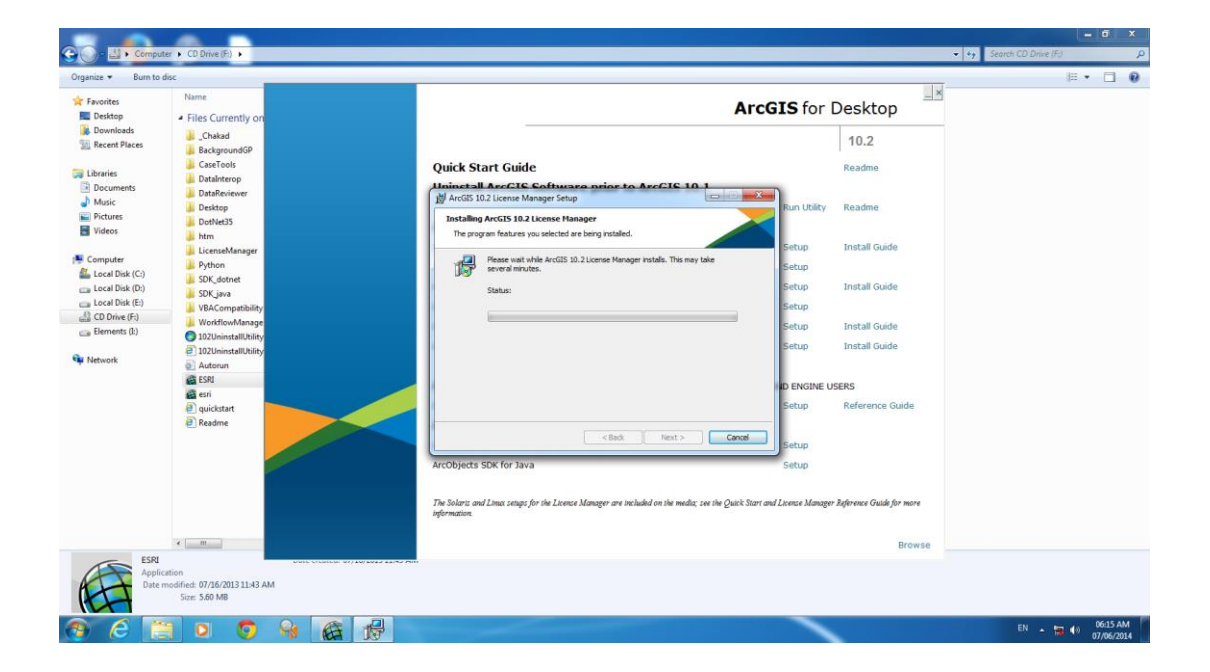

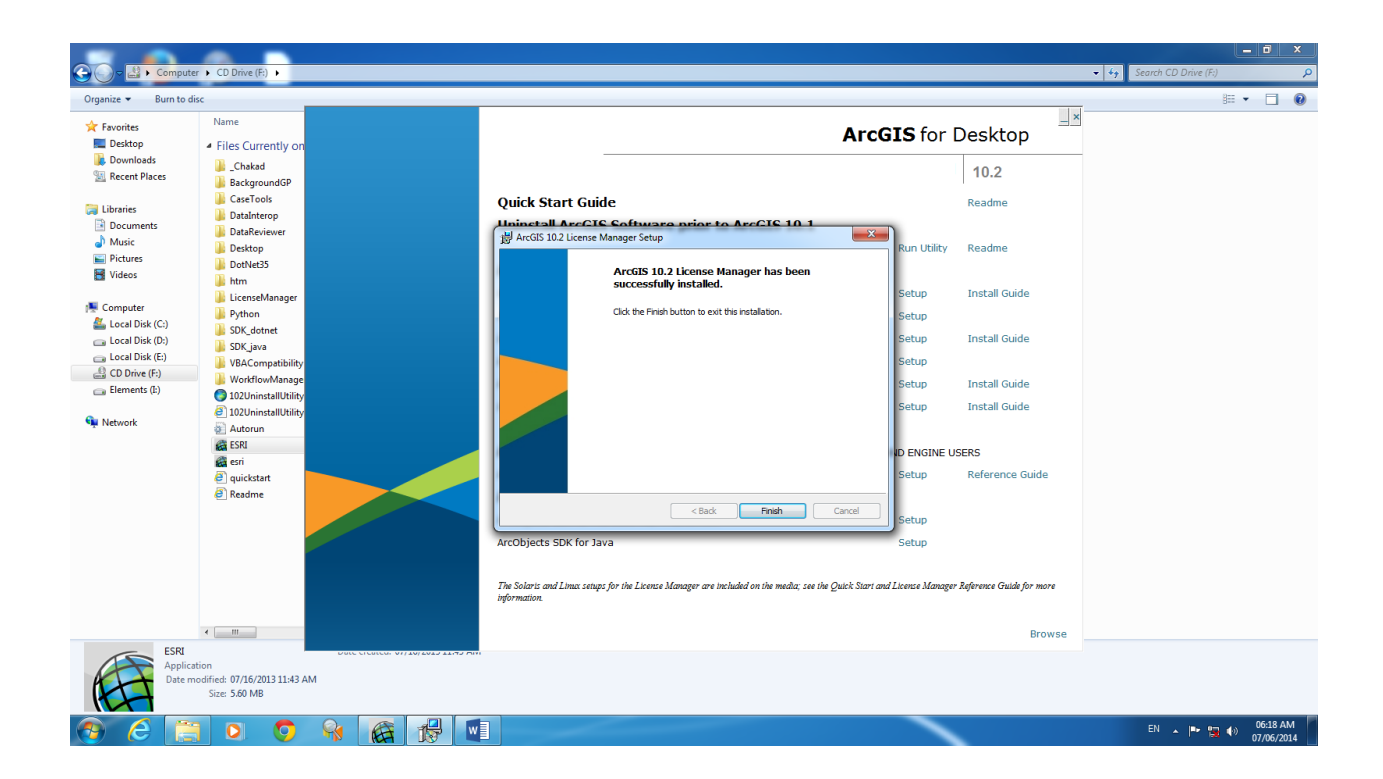

۲- در دی وی دی نصب برنامه در پوشه Chakad\_ در زیر پوشه erack-ArcGIS-10.2 و در زیر زیر زیر نور bin در قسمت bicense 10.2 و زیر زیر زیر پوشه Arcgis10.2 در قسمت Notepad و زیر زیر زیر پوشه SERVER YOUR COMPUTER NAME ANY 27000 در قسمت Notepad باز کرده و در قسمت YOUR COMPUTER NAME ( نام کامپیوتر خود را وارد کنید. ( نام کامپیوتر خود را می توانید با کلیک راست کردن در قسمت YOUR COMPUTER پیدا کنید).
 ۳- این فایل Service و فایل Arcgis.exe را از این قسمت کپی کرده و جایگزین این دو فایل در Computer Files (x86)/ArcGIS/Licence 10.2/bin تسمت کپی داد.

| service - Notepad                                                                                                    |          |
|----------------------------------------------------------------------------------------------------|----------|
| File Edit Format View Help                                                                                                    |          |
| START_LICENSE<br>SERVER Dr-PC ANY 27000<br>VENDOR ARCGIS                                                                                                    | <u>^</u> |
| FEATURE 3DEngine ARCGIS 10.2 01-jan-0000 2048 AEA2E091990F0E6D001A \<br>vendor_info=TYFJP0FEF40P7PG3T235 ck=242<br>FEATURE Aeronautical ARCGIS 10.2 01-jan-0000 2048 9EB21021133DD2FFD327 \                                                                                                    | Ξ        |
| Vendor_info=J3M07HEHGH5NYZCP8086 ck=208<br>FEATURE AGSData ARCGIS 10.2 01-jan-0000 2048 DE22A0F14B97763358A8 \<br>vendor_info=y61wK7H3E1x711T04165 ck=28                                                                                                    |          |
| FEATURE ATTENTOR ARGING 10.2 01-jan-0000 2048 AE629041317425F19DCE \<br>vendor_info=TYYRAAH04LXT1FYJX065 ck=22                                                                                                    |          |
| <pre>FEATURE ARC/INFO ARCGIS 10.2 01-jan-0000 2048 BE72A0D1C8FA4A4D0DA8 \     vendor_info=P12XPAL7JYB5SZ61R019 ck=79</pre>                                                                                                    |          |
| FEATURE ArcEditor ARCGIS 10.2 01-jan-0000 2048 DE52A01166A48FBAFC/3 \ vendor_info=X65XPAJ8484GMBZ7Y018 ck=52 EEATURE ArcExpress APCGIS 10.2 01-jan-0000 2048 DE2280310C465ECE6E9D \                                                                                                    |          |
| vendor_info=x61N53M8NH1E0H5D6049 ck=21<br>FEATURE ArcInfo ARCGIS 10.2 01-jan-0000 2048 DE92B0416DD780188E8B \                                                                                                    |          |
| vendor_info=X6BA9RE2YY0KMEPJL043 ck=254<br>FEATURE ArcMapServer ARCGIS 10.2 01-jan-0000 2048 AEC2D001AFE4A340DA86 \                                                                                                    |          |
| Vendor_IntO=TY0HZM3L0PYMMR/PN043_CK=23<br>FEATURE ArcPress_ARCGIS_10.2_01-jan-0000_2048_9EA200816B9615813F14 \<br>vendor_info=31.429Hc711604EEE024_ck=208                                                                                                    |          |
| FEATURE ArcReader ARCGIS 10.2 01-jan-0000 2048 CEA2502143BAFA45FB45 \<br>vendor_info=H3LHA6P80TLRCT8ZZ003 ck=3                                                                                                    |          |
| FEATURE Arcscan ARCGIS 10.2 01-jan-0000 2048 DE82D04178F68B0CA59A \<br>vendor_info=x6A79PH630LLLELZJ222 ck=34                                                                                                    |          |
| <pre>FEATURE ArcSdeconnects ARCGIS 10.2 01-jan-0000 2048 8E3290B11B/5929C51A9 \     vendor_info=H1HK33ERDXPR0KLM4109 ck=253     EEATURE ArcSdeServer ARCGIS 10.2 01-jan-0000 2048 7E02E05109258615AC36 \     EEATURE ArcSdeServer ARCGIS 10.2 01-jan-0000 2048 7E02E05109258615AC36 \     EEATURE ArcSdeServer ARCGIS 10.2 01-jan-0000 2048 7E02E05109258615AC36 \     EEATURE ArcSdeServer ARCGIS 10.2 01-jan-0000 2048 7E02E05109258615AC36 \     EEATURE ArcSdeServer ARCGIS 10.2 01-jan-0000 2048 7E02E05109258615AC36 \     EEATURE ArcSdeServer ARCGIS 10.2 01-jan-0000 2048 7E02E05109258615AC36 \     EEATURE ArcSdeServer ARCGIS 10.2 01-jan-0000 2048 7E02E05109258615AC36 \     EEATURE ArcSdeServer ARCGIS 10.2 01-jan-0000 2048 7E02E05109258615AC36 \     EEATURE ArcSdeServer ARCGIS 10.2 01-jan-0000 2048 7E02E05109258615AC36 \     EEATURE ArcSdeServer ARCGIS 10.2 01-jan-0000 2048 7E02E05109258615AC36 \     EEATURE ArcSdeServer ARCGIS 10.2 01-jan-0000 2048 7E02E05109258615AC36 \     EEATURE ArcSdeServer ARCGIS 10.2 01-jan-0000 2048 7E02E05109258615AC36 \     EEATURE ArcSdeServer ARCGIS 10.2 01-jan-0000 2048 7E02E05109258615AC36 \     EEATURE ArcSdeServer ARCGIS 10.2 01-jan-00000 2048 7E02E05109258615AC36 \     EEATURE ArcSdeServer ARCGIS 10.2 01-jan-00000 2048 7E02E05109258615AC36 \     EEATURE ArcSdeServer ARCGIS 10.2 01-jan-00000 2048 7E02E05109258615AC36 \     EEATURE ARCSDESE 10.2 01-jan-00000 2048 7E02E05109258615AC36 \     EEATURE ARCSDESE 10.2 01-jan-00000 2048 7E02E051092586154C36 \     EEATURE ARCSDESE 10.2 01-jan-00000 2048 7E02E051092586154C36 \     EEATURE ARCSDESE 10.2 01-jan-00000 2048 7E02E051092586154C36 \     EEATURE ARCSDESE 10.2 01-jan-00000 2048 7E02E051092586154C36 \     EEATURE ARCSDESE 10.2 01-jan-00000 2048 7E02E051092588     EEATURE ARCSDESE 10.2 01-jan-00000 2048 7E02E05109     EEATURE ARCSDESE 10.2 01-jan-00000 2048 7E02E05109     EEATURE ARCSDESE 10.2 01-jan-00000 2048 7E02E05109     EEATURE ARCSDESE 10.2 01-jan-00000 2048 7E02E0510     EEATURE ARCSDESE 10.2 01-jan-00000     EEATURE ARCSDESE 10.2 01-jan-00</pre> |          |
| vendor_info=GYL7CZNCHT5FFE67P216 ck=197<br>FEATURE Arcsdl ARCGIS 10.2 01-jan-0000 2048 DE02C0515DA35233DC4A \                                                                                                    |          |
| vendor_info=x6YHHZNC51k2EBYR1143 ck=6<br>FEATURE ArcServer ARCGIS 10.2 01-jan-0000 2048 CE9270210A594A23A67D \                                                                                                    |          |
| Vendor_IntO=H38/NL3M3/BC561CH246 cK=184<br>FEATURE ArcStorm ARCGIS 10.2 01-jan-0000 2048 8ED20061A45B4D584518 \<br>vendor_info=H1M39HLC50127X2X033 ck=232                                                                                                    |          |
| FEATURE ArcStormEnable ARCGIS 10.2 01-jan-0000 2048 2EB2D0216F9519381666 \<br>vendor_info=9K1DF1L6169J6EHHH215 ck=165                                                                                                    |          |
| FEATURE Arcview ARCGIS 10.2 01-jan-0000 2048 CEB2E06163C7D1DF6DAC \ vendor_info=H3M04EJELNLCLE2Z3126 ck=125                                                                                                    |          |
| FEATURE ArcView3 ARCGIS 10.2 01-jan-0000 2048 BE320061A45F605A61F5 \                                                                                                    | -        |
| ·                                                                                                    |          |

۴- در صورتی که برای جایگزین کردن فایل ArcGIS.exe مشکل داشتید، ابتدا در Control panel و در قسمت Administrative toolsservices سرویس Administrative toolsservices را متوقف کنید، فایل را جایگزین کنید و مجددا سرویس موردنظر را Start کنید.

| $ \begin{array}{c c c c c c c c c c c c c c c c c c c $                                                                                                    | Image: Solution of the state of the state of the sta                   | ?<br>VIEW EndNote X6<br>Orga | v K Chakad >crack-ArcGIS-10.2 > Arcgis<br>nize = Burn to disc<br>avorites Name            | 102 + LicenselD2 + bin ・ 47 Search bin     102 + LicenselD2 + bin ・ 47 Search bin     日本 ・ 1 ・ 1 ・ 1 ・ 1 ・ 1 ・ 1 ・ 1 ・ 1 ・ 1 ・                                                                                                    |
|----------------------------------------------------------------------------------------------------|----------------------------------------------------------------------------------------------------|------------------------------|-------------------------------------------------------------------------------------------|----------------------------------------------------------------------------------------------------|
| Cipboard 19 Pont                                                                                                    | is Paragraph is styles is                                                                                                    |                              | Files Currentiy on the                                                                    | VENDOR ARCGIS                                                                                                    |
| ر مرتبع المراجع المراجع<br>مراجع المراجع المراجع المراجع المراجع المراجع المراجع المراجع المراجع المراجع المراجع المراجع المراجع المراجع الم<br>المراجع المراجع المراجع المراجع المراجع المراجع المراجع المراجع المراجع المراجع المراجع المراجع المراجع المراجع | Comparties Control Panel  All Control Panel  All Co | inistrative Tools            | <ul> <li>49 Search Administrative To</li> <li>B</li> <li>We preview available.</li> </ul> | Construction     Construction     Construction |
| R R R R R R R R R R R R R R R R R R R                                                                                                    | Services Date<br>Shortcut<br>Date modified: 07/14/2009 09:24 AM<br>Size 1.25 KB                                                                                                    | erented: 07/14/2009 09:24 AM | Tet Document<br>Date modified: 12/26/2013 02:00 PM<br>Size: 13.3 KB                       | CESSECONFECTS ARCGIS 10.2 01-Jan-0000 2048<br>Bridder Linfo-dirik 31800,PDB(LMI019 Ck-233<br>rcsdeserver ARCGIS 10.2 01-Jan-0000 2048<br>2258613423 0<br>Proder Linfo-evir/727K/H5FFE67P216 Ck-197<br>PD353230C4A 22 01-Jan-0000 2048<br>Andor_Info-exiV/HEZKSIXZE9XRL143 Ck-6<br>rcserver.ARCGIS 10.2 01-Jan-0000 2048                                                                                                    |
|                                                                                                    |                                                                                                    |                              |                                                                                           | EN 🔒 📭 🎲 07:08 AM                                                                                                    |

| 🗐 D 🕞       | 🗟 🎔 🐬 C              | 🕅 🖬 💼 🕫 🕫 Installation - Wo             | rd                     | ?                       | 2 -       | - × -                    |               |                                              |                   | _ <b>_</b> ×                                                                       | ۲. |
|-------------|----------------------|-----------------------------------------|------------------------|-------------------------|-----------|--------------------------|---------------|----------------------------------------------|-------------------|------------------------------------------------------------------------------------|----|
| FILE H      | HOME INSERT          | DESIGN PAGE LAYOUT REFERE               | NCES MAILINGS          | REVIEW VI               | IEW Er    | ndNote X6 🕨 🏹            |               | hakad 🕨 _crack-ArcGIS-10.2 🕨 Arcqis          | 10.2 • License10. | .2 • bin • • • Search bin                                                          | 0  |
| 🚔 X 👔       | Services             | - M                                     | · A                    |                         |           |                          | - • ×         |                                              |                   |                                                                                    |    |
|             | File Action View     | Help                                    | 7 -                    |                         |           |                          |               | n to disc                                    |                   | III 🕈 🗌 関                                                                          | 2  |
| v 💉         |                      |                                         |                        |                         |           |                          |               | Name                                         | START_L           | ICENSE                                                                             | Â  |
| Clipboard 🗔 | Services (Local)     |                                         |                        |                         |           |                          |               | <ul> <li>Files Currently on the .</li> </ul> | (2) VENDOR        | ARCGIS                                                                             |    |
| L 17 16 .   | Sig Services (Local) | Services (Local)                        | Lu •                   |                         |           |                          |               | - Cee                                        |                   |                                                                                    | =  |
| 1           |                      | Select an item to view its description. | Name                   | Description             | Status    | Startup Type             | Log On As     |                                              |                   | endor_info=TYF3P0FEF40P7PG3T235_ck=242                                             |    |
|             |                      |                                         | Adaptive Brightness    | Monitors a              |           | Manual                   | Local Syste = | ▼ 47 Search Administrative To                | ols 🔎             | 33DD2FFD327 \                                                                      |    |
|             |                      |                                         | 🔍 Adobe Acrobat U      | Adobe Acro              | Started   | Automatic                | Local Syste   | 8==                                          | - <b>D</b>        | endorinfo=J3M07HEHGH5NYZCP8086 ck=208<br>GSData ARCGIS 10.2 01-jan-0000 2048       |    |
| - Option S  |                      |                                         | 🔍 Adobe Flash Playe    | This service            |           | Manual                   | Local Syste   | 0                                            | · 🗆 🖤             | B97763358A8 \<br>endor info=x61NKZH3EJKZ11T04165 ck=28                             |    |
| N           |                      |                                         | Alcohol Virtual Dri    | Alcohol Virt            |           | Automatic                | Local Syste   |                                              |                   | 11Europe ARCGIS 10.2 01-jan-0000 2048                                              |    |
| m 1 2244    |                      |                                         | Application Identity   | Determines              |           | Manual                   | Local Service |                                              |                   | endor_info=TYYRAAH04LXT1FYJX065 ck=22                                              |    |
| - Carol     |                      |                                         | 🔍 Application Infor    | Facilitates t           |           | Manual                   | Local Syste   |                                              |                   | 8FA4A4DDA8                                                                         |    |
| 1           |                      |                                         | Application Layer      | Provides su             |           | Manual                   | Local Service |                                              |                   | rcEditor ARCGIS 10.2 01-jan-0000 2048                                              |    |
| ú .         |                      |                                         | Application Mana       | Processes in            | Started   | Manual<br>Automatic (D., | Local Syste   |                                              |                   | 6A48FBAFC73<br>endor_info=x65xPAJ8484GMBZ7Y018 ck=52                               |    |
| 11.         |                      |                                         | ASP.NET State Ser      | Provides su             | Started   | Disabled                 | Network S     |                                              |                   | rcExpress ARCGIS 10.2 01-jan-0000 2048<br>C465FCF6E9D                              |    |
| <u>،</u>    |                      |                                         | 🍓 Avira Mail Protecti  | Offers perm             |           | Disabled                 | Local Syste   |                                              |                   | endor_info=X61N53M8NH1E0H5D6049 ck=21<br>rcInfo ARCGIS 10.2 01-jan-0000 2048       |    |
|             |                      |                                         | Avira Managemen.       | The Agent t             | Started   | Automatic                | Local Syste   | w available.                                 |                   | DD780188E8B \<br>endor_info-y68A9PE2yy0kMEP1043_ck-254                             |    |
| ÷           |                      |                                         | Avira Real-Time P      | Service to s            | Started   | Automatic                | Local Syste   |                                              |                   | rcMapServer ARCGIS 10.2 01-jan-0000 2048                                           |    |
| 00          |                      |                                         | Avira Web Protect      | Offers perm             | Started   | Disabled                 | Local Syste   |                                              |                   | endor_info=TYOHZM3LOPYMMR7PN043 ck=23                                              |    |
| -           |                      |                                         | 🔍 Background Intelli   | Transfers fil           | Started   | Manual                   | Local Syste   |                                              |                   | PCPress ARCGIS 10.2 01-jan-0000 2048<br>B9615813F14                                |    |
|             |                      |                                         | Base Filtering Engi    | The Base Fil            | Started   | Automatic                | Local Service |                                              |                   | endor_info=J3LH2PHC711609FFF024 ck=208<br>rcReader ARCGIS 10.2 01-jan-0000 2048    |    |
| 91          |                      |                                         | BitLocker Drive En     | BDESVC hos<br>The WRENG |           | Manual<br>Manual         | Local Syste   |                                              |                   | 3BAFA45FB45                                                                        |    |
| 3           |                      |                                         | <                      | The Hoerton             |           | mandar                   | +             |                                              |                   | rcScan ARCGIS 10.2 01-jan-0000 2048                                                |    |
| -           |                      | Extended Standard                       |                        |                         |           |                          |               |                                              |                   | endor_info=x6A79PH630LLLELZJ222 ck=34                                              |    |
| á           |                      |                                         |                        |                         |           |                          |               |                                              |                   | B75929C51A9 \                                                                      |    |
|             |                      | Services                                |                        | Date created            | 07/14/200 | 0.00-24.454              |               | -                                            |                   | endor_info=H1HK33ERDXPR0KLM4109 ck=253<br>rcSdeServer ARCGIS 10.2 01-jan-0000 2048 |    |
| - II        |                      | Shortcut                                |                        | Date createu:           | 07/14/200 | 5 05:24 AM               |               |                                              |                   | 925B615AC36 \<br>endor_info=GYL7CZNCHT5FFE67P216_ck=197                            |    |
| 14          |                      | Date modifier                           | d: 07/14/2009 09:24 AM |                         |           |                          |               |                                              |                   | rc5d1 ARCGIS 10.2 01-jan-0000 2048                                                 |    |
|             |                      | Siz                                     | e: 1.25 KB             |                         |           |                          |               |                                              |                   | endor_info=x6YHHZNC51K2EBYR1143 ck=6                                               | -  |
| - 15        |                      | L                                       |                        |                         |           |                          |               | service                                      | Date created: 12/ | 725/2013 02:00 PM                                                                  |    |
| . 16        |                      |                                         |                        |                         |           |                          | T             | Fext Document                                |                   |                                                                                    |    |
|             |                      |                                         |                        |                         |           |                          |               | Date modified: 12/28/2013 02:00 PM           |                   |                                                                                    |    |
| PAGER OF 11 |                      |                                         | BA 🖃 I                 | a                       | _         | L 08 %                   |               | 312C. 13.3 ND                                |                   |                                                                                    |    |
|             |                      |                                         |                        |                         | 25        |                          |               |                                              | _                 | 7108 AN                                                                            |    |
| 1           | e 📑 (                | 2 💟 😽 🕼                                 |                        |                         | 10        |                          |               |                                              |                   | EN 🔺 🏴 🌆 🌒 07/06/201                                                               | 14 |

|                                                                                                    | - B 💝 5- O                                               | i 📝 🗀 🖬 🔻 Installatio                     | n - Word                                                                                                    | ? 🖈                                                                | ×                       |                |                                          |                                                                                 |
|----------------------------------------------------------------------------------------------------|----------------------------------------------------------|-------------------------------------------|----------------------------------------------------------------------------------------------------|--------------------------------------------------------------------|-------------------------|----------------|------------------------------------------|---------------------------------------------------------------------------------|
| FILE                                                                                                    | HOME INSERT                                              | DESIGN PAGE LAYOUT                        | REFERENCES MAILINGS                                                                                                    | REVIEW VIEW                                                        | EndNote X6 ▸            | 🕞 🕘 🗢 📕 « _C   | hakad 🕨 _crack-ArcGIS-10.2 🕨 Arcgis 10.2 | ► License10.2 ► bin                                                             |
| E 👘                                                                                                    | Services                                                 | 1.000                                     | - Ay #                                                                                                    |                                                                    |                         |                | n to disc                                | III • 🗌 🔞                                                                       |
| Paste 💞                                                                                                    | File Action View                                         | Help                                      | 15                                                                                                    |                                                                    |                         |                | Name                                     | START_LICENSE                                                                   |
| Clipboard 🕞                                                                                                    |                                                          |                                           |                                                                                                    |                                                                    |                         |                | ▲ Files Currently on the (2)             | VENDOR ARCGIS                                                                   |
| L 17 . 16                                                                                                    | Services (Local)                                         | Services (Local)                          |                                                                                                    | la un lau                                                          |                         |                |                                          | 30Engine ARCGIS 10.2 01-jan-0000 2048                                           |
| m - 292                                                                                                    | 2                                                        | ArcGIS License Manager                    | ActiveX Installer (                                                                                                    | Description Statu<br>Provides Us                                   | s Startup Typ<br>Manual | e Log On As    |                                          | endor_info=TYFJP0FEF40P7PG3T235_ck=242                                          |
| · · · · ·                                                                                                    |                                                          | Stop the service                          | Adaptive Brightness                                                                                                    | Monitors a                                                         | Manual                  | Local Service  | ✓ 4 Search Administrative Tools          | P 33DD2FFD327                                                                   |
| 1 1                                                                                                    |                                                          | restart the service                       | 🔍 Adobe Acrobat U                                                                                                    | Adobe Acro Starte                                                  | d Automatic             | Local Syste    |                                          | GSData ARCGIS 10.2 01-jan-0000 2048                                             |
| in 1                                                                                                    |                                                          |                                           | Adobe Flash Playe                                                                                                    | . This service                                                     | Manual                  | Local Syste    |                                          | endor_info=X61NKZH3EJKZ11T04165 ck=28                                           |
| 11                                                                                                    |                                                          |                                           | Application Experi                                                                                                    | Processes a                                                        | Manual                  | Local Syste    |                                          | 17425F19DCE \                                                                   |
|                                                                                                    |                                                          |                                           | 🔍 Application Identity                                                                                                    | Determines                                                         | Manual                  | Local Service  |                                          | endor_info=TYYRAAH04LXT1FYJX065 ck=22<br>RC/INF0 ARCGIS 10.2 01-jan-0000 2048   |
| N .                                                                                                    |                                                          |                                           | Application Infor                                                                                                    | Facilitates t                                                      | Manual                  | Local Syste    |                                          | 8FA4A4D0DA8 \<br>endor info=P12xPAL7JYB55Z61R019 ck=79                          |
| T *                                                                                                    |                                                          |                                           | Application Layer                                                                                                    | Provides su<br>Processes in                                        | Manual                  | Local System   |                                          | rcEditor ARCGIS 10.2 01-jan-0000 2048                                           |
|                                                                                                    |                                                          |                                           | 🌼 ArcGIS License Ma.                                                                                                    | . Starte                                                           | d Automatic (           | (D Local Syste |                                          | endor_info=X65XPAJ8484GMBZ7Y018 ck=52<br>rcExpress ARCGIS 10 2 01-jap-0000 2048 |
| 5 ALCO 10 10 10                                                                                                    |                                                          |                                           | ASP.NET State Ser                                                                                                    | Provides su                                                        | Disabled                | Network S      |                                          | C465FCF6E9D                                                                     |
|                                                                                                    |                                                          |                                           | Avira Mail Protecti.                                                                                                    | . Offers perm<br>The Agent t Starte                                | Disabled<br>Automatic   | Local Syste    |                                          | rcinfo ARCGIS 10.2 01-jan-0000 2048                                             |
|                                                                                                    |                                                          |                                           | Avira Real-Time P                                                                                                    | Offers perm Starte                                                 | d Automatic             | Local Syste    | w available.                             | endor_info=X6BA9RE2YY0KMEPJL043_ck=254                                          |
| The second second secon |                                                          |                                           | 🔍 Avira Scheduler                                                                                                    | Service to s Starte                                                | d Automatic             | Local Syste    |                                          | FE4A340DA86                                                                     |
|                                                                                                    | 1                                                        |                                           | Avira Web Protect                                                                                                    | . Offers perm                                                      | Disabled<br>Manual      | Local Syste    |                                          | endor_info=TY0HZM3L0PYMMR7PN043 ck=23<br>rcPress ARCGIS 10.2 01-jan-0000 2048   |
|                                                                                                    |                                                          |                                           | Background Intelli                                                                                                    | . The Base Fil Starte                                              | d Automatic             | Local Service  |                                          | B9615813F14<br>endor_info=J3LH2PHC711609FFF024 ck=208                           |
| n - 🛃                                                                                                    |                                                          |                                           | 🔍 BitLocker Drive En                                                                                                    | BDESVC hos                                                         | Manual                  | Local Syste    |                                          | rcReader ARCGIS 10.2 01-jan-0000 2048<br>3BAFA45FB45                            |
|                                                                                                    |                                                          |                                           | Block Level Backu                                                                                                    | The WBENG                                                          | Manual                  | Local Syste *  |                                          | endor_info=H3LHA6P80TLRCT8ZZ003_ck=3<br>rcScan_ABCGT5_10_2_01-ian=0000_2048     |
| 1                                                                                                    |                                                          | Extended Standard                         | •                                                                                                    |                                                                    |                         |                |                                          | 8F68B0CA59A \<br>endor_info_Y6479PH620LLEL73222_ck=24                           |
| 9                                                                                                    |                                                          | (/                                        |                                                                                                    |                                                                    |                         |                |                                          | rcsdeconnects ARCGIS 10.2 01-jan-0000 2048                                      |
|                                                                                                    | Q Res                                                    | Locitude, The HEME, Manual Local Spile, 1 | Index Set on Longer                                                                                                    | PLBC7822003 (5×3<br>1-345-0000 1048                                | -                       |                | ,                                        | endor_info=H1HK33ERDXPR0KLM4109_ck=253                                          |
|                                                                                                    | \tended (Sander)                                         |                                           | Product View (Constant Prediction<br>Production (Constant Prediction<br>Production<br>Production (Constant Prediction<br>Production (Constant Prediction<br>Production (Constant Prediction<br>Production (Constant Prediction<br>Production (Constant Prediction<br>Production (Constant Prediction<br>Production (Constant Prediction (Constant Prediction (Constant Prediction (Constant P                                                                                                    | 041181273222 ck=34<br>1 10.2 01-348-0000 2048<br>0990024109 ck=253 |                         |                |                                          | 925B615AC36                                                                     |
| 12                                                                                                    | Services<br>Destroit<br>Determined 87.0428<br>Con 176.08 | DAY CHING BUDG 200 BUDG AM                | RUSHELS ACTO<br>Another Soft Compon Active<br>Product and Path Soft Active<br>Active and Path Soft Active<br>Active Active Active<br>Active Active Active<br>Active Active Active<br>Active Active Active<br>Active Active Active<br>Active Active<br>Active Active<br>Active Active<br>Active Active<br>Active Active<br>Active Active<br>Active Active<br>Active Active<br>Active Active<br>Active<br>Act | rfsrsp47w156_ck-297<br>1-5an-0000_2048                             |                         |                |                                          | rcSdl ARCGIS 10.2 01-jan-0000 2048                                              |
|                                                                                                    |                                                          | two two                                   | Carrow and a 10.1                                                                                                    | 01-14-0000 3144 ·                                                  |                         |                |                                          | endor_info=X6YHHZNC51K2EBYR1143_ck=6                                            |
| No.1071 10.0                                                                                                    | ones () analegoueranaeu, I                               |                                           | 1008-11108-111-1008-968<br>108-1113-98                                                                                                    |                                                                    |                         |                | SELVICE                                  | r cServer ARCGTS 10.2 01-1an-0000 2048                                          |
| е<br>С                                                                                                    | iii o 🖸 😽 🕼 🖬                                            | 182                                       |                                                                                                    | 10 · P 12 (1 (100/204                                              |                         |                | Text Document                            |                                                                                 |
| 2                                                                                                    |                                                          |                                           |                                                                                                    |                                                                    |                         |                | Date modified: 12/28/2013 02:00 PM       |                                                                                 |
| PAGE 3 OF 11                                                                                                    | 153 WORDS 10                                             |                                           | R =                                                                                                    | 3                                                                  | - + 98%                 |                | 5126: 13.5 NB                            |                                                                                 |
| PAGE'S OF II                                                                                                    |                                                          |                                           |                                                                                                    |                                                                    | - 50 %                  |                |                                          | 07-09 AM                                                                        |
|                                                                                                    |                                                          |                                           |                                                                                                    |                                                                    |                         |                |                                          | EN 🔺 🍽 👘 👘 07/06/2014                                                           |

۵- برنامه Stop را زده ، سپس دکمه License Server Adminstrator را زده ، سپس دکمه Start را کلیک کنید.
 را کلیک کنید و پس از مدت کوتاهی تأمل دکمه Reread را کلیک کنید.

| Pegyele Bin Mozilia<br>Freder Satan securedow    |                                                                                 |                                                                                     |                                   |
|--------------------------------------------------|---------------------------------------------------------------------------------|-------------------------------------------------------------------------------------|-----------------------------------|
| Abbe New Vicenses Stepfort#P                     | ArcGIS License Server Administrator - :                                         | 102 <b>- 10 X</b>                                                                   |                                   |
| Abble Kazabaning Kazabata                        | ArcGIS (DR-PC)     Configure     Autorization     Authorization     Diagnostics | This page allows you to Start and Stop the Icense service and re-read your Icenses. |                                   |
| Kara Ganada Kara Kara Kara Kara Kara Kara Kara K |                                                                                 |                                                                                     |                                   |
| Status<br>Status<br>Statusus                     |                                                                                 |                                                                                     |                                   |
| Spage New Vision RR New S                        |                                                                                 |                                                                                     |                                   |
| Gogyatania Mikowawa Kas                          | Help License Server Status: RUN                                                 | NDIG OK Cancel Apply                                                                |                                   |
| Resident States                                  |                                                                                 |                                                                                     |                                   |
| 🛞 E 📄 🛛 🌖 😽 🖽                                    |                                                                                 |                                                                                     | EN 🔺 🕨 📆 🌒 07:12 AM<br>07/06/2014 |

### ۶- برنامه ArcGIS desktop را نصب کنید..

#### **Quick Start Guide**

#### Uninstall ArcGIS Software prior to ArcGIS 10.1

Run Utility

| ArcGIS for Desktop                                         |       |
|------------------------------------------------------------|-------|
| ArcGIS for Desktop                                         | Setup |
| ArcGIS for Desktop Background Geoprocessing (64-bit)       | Setup |
| ArcSDE for Microsoft SQL Server 2008 R2 Express (Personal) | Setup |
| ArcGIS Data Interoperability for Desktop                   | Setup |
| ArcGIS Data Reviewer for Desktop                           | Setup |
| ArcGIS Workflow Manager for Desktop                        | Setup |

ArcGIS License Manager - REQUIRED UPDATE FOR ARCGIS DESKTOP AND ENGINE U:

| ArcGIS License Manager                      | Quick Start Guide | Setup |
|---------------------------------------------|-------------------|-------|
| ArcObjects SDKs                             |                   |       |
| ArcObjects SDK for Microsoft .NET Framework |                   | Setup |
| ArcObjects SDK for Java                     |                   | Setup |

### ۷- در هنگام نصب مورد Complete را انتخاب کنید.

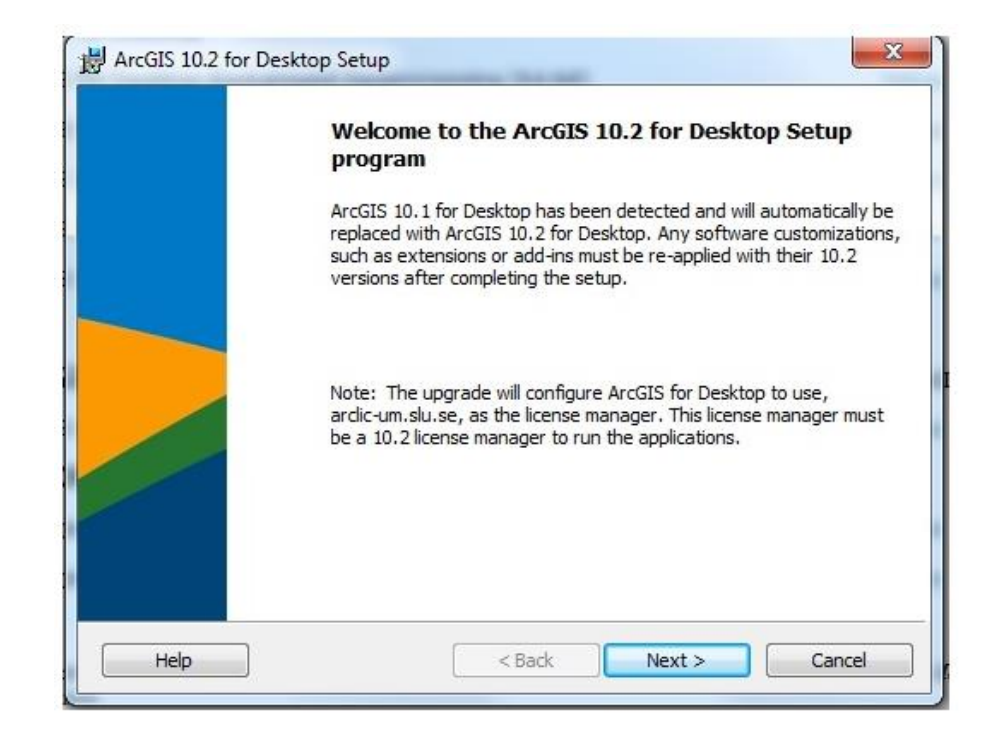

| elow to proceed.                                                                                                    |
|----------------------------------------------------------------------------------------------------|
| AD CAREFULLY                                                                                                    |
|                                                                                                    |
| ement between you and Esri, Esri is<br>u accept all terms and conditions<br>se read the terms and conditions<br>til you have agreed to the terms and<br>u do not agree to the terms and conditions<br>agreement" below; you may then request |
| REEMENT                                                                                                    |
| Print                                                                                                    |
|                                                                                                    |

| ArcGIS 10.2 for | r Desktop Setup                                                                                                    |
|-----------------|----------------------------------------------------------------------------------------------------|
| Select Installa | tion Type                                                                                                    |
| Please select a | e setup type.                                                                                                    |
| Complete        | All application features, including ArcGIS 10.2 for Desktop extensions, will be installed.                                                |
| © Custom        | Use this option to choose which application features you want installed and where they will be installed. Recommended for advanced users. |
|                 | < Back Next > Cancel                                                                                                    |

| Select a folder where the application will be installed.          Install ArcGIS 10.2 for Desktop to:         C:\Program Files (x86)\ArcGIS\Desktop10.2\         Help       < Back       Next >       Cancel         ArcGIS 10.2 for Desktop Setup         Ython Destination Folder         Select a folder where Python will be installed.         Python 2.7.3, Numerical Python (NumPy) 1.6.1 and Matplotib 1.1.1 in the required to support the retain core Geoprocessing tools. It is recommended that they be installed by the ArcGIS 10 postup setup.         The setup will install Python 2.7.3, Numerical Python (NumPy) 1.6.1 and Matplotib 1.1.1 in the iolowing folder. To install into a different folder, click Change and select another folder.         Python Folder         C:\Python 2.7.3 installation directory should not contain spaces. Python 2.7.3, Numerical Python (NumPy) 1.6.1 and Matplotib 1.1.1 in the iolowing folder. To install attom directory should not contain spaces. Python 2.7.3, Numerical Python (NumPy) 1.6.1 and Matplotib 1.1.1 in the python (NumPy) 1.6.1 and Matplotib 1.1.1 in the iolowing folder.                                                                                                    | Destination                                                                                                    | n Folder                                                                                                    |                                                                                                    |                                                                                                    |                                                                 |
|----------------------------------------------------------------------------------------------------|----------------------------------------------------------------------------------------------------|----------------------------------------------------------------------------------------------------|----------------------------------------------------------------------------------------------------|----------------------------------------------------------------------------------------------------|-----------------------------------------------------------------|
| Install ArcGIS 10.2 for Desktop to:         C:\Program Files (x86)\ArcGIS\Desktop10.2\         Help       < Back                                                                                                    | Select a                                                                                                    | older where the application wi                                                                                                    | ll be installed.                                                                                                    |                                                                                                    |                                                                 |
| C:\Program Files (x86)\ArcGIS\Desktop 10.2\         Help       < Back                                                                                                    | 2                                                                                                    | Install ArcGIS 10.2 for Deskto                                                                                                    | op to:                                                                                                    |                                                                                                    |                                                                 |
| Help       < Back       Next >       Cancel         ArcGIS 10.2 for Desktop Setup                                                                                                    | 0                                                                                                    | C:\Program Files (x86)\ArcGI                                                                                                    | S\Desktop10.2\                                                                                                    |                                                                                                    |                                                                 |
| Help       < Back       Next >       Cancel         ArcGIS 10.2 for Desktop Setup            Yython Destination Folder            Select a folder where Python will be installed.            Yython 2.7.3, Numerical Python (NumPy) 1.6.1 and Matplotlib 1.1.1 are required to support retain core Geoprocessing tools. It is recommended that they be installed by the ArcGIS 10 for Desktop setup.          The setup will install Python 2.7.3, Numerical Python (NumPy) 1.6.1 and Matplotlib 1.1.1 in the iolowing folder. To install into a different folder, click Change and select another folder.          Python Folder       C:\Python27\           The Python 2.7.3 installation directory should not contain spaces. Python 2.7.3, Numerical Python (NumPy) 1.6.1 and Matplotlib 1.1.1 will need 94.7 MB of additional disk space to installed by the space to installed by the space to instaled by the space to insta                                                                                                    |                                                                                                    |                                                                                                    |                                                                                                    |                                                                                                    |                                                                 |
| Help       < Back       Next >       Cance         ArcGIS 10.2 for Desktop Setup                                                                                                    |                                                                                                    |                                                                                                    |                                                                                                    |                                                                                                    |                                                                 |
| Help       < Back       Next >       Cancel         ArcGIS 10.2 for Desktop Setup       Python Destination Folder       Python Destination Folder         Select a folder where Python will be installed.       Python 2.7.3, Numerical Python (NumPy) 1.6.1 and Matplotlib 1.1.1 are required to support tertain core Geoprocessing tools. It is recommended that they be installed by the ArcGIS 10 for Desktop setup.         The setup will install Python 2.7.3, Numerical Python (NumPy) 1.6.1 and Matplotlib 1.1.1 in the following folder. To install into a different folder, click Change and select another folder.         Python Folder       C:\Python27\         The Python 2.7.3 installation directory should not contain spaces. Python 2.7.3, Numerical Python (NumPy) 1.6.1 and Matplotlib 1.1.1 will need 94.7 MB of additional disk space to install                                                                                                    |                                                                                                    |                                                                                                    |                                                                                                    |                                                                                                    |                                                                 |
| Help       < Back       Next >       Cancel         ArcGIS 10.2 for Desktop Setup       ArcGIS 10.2 for Desktop Setup       ArcGIS 10.2 for Desktop Setup         Yython Destination Folder       Select a folder where Python will be installed.       Select a folder where Python (NumPy) 1.6.1 and Matplotlib 1.1.1 are required to support arrtain core Geoprocessing tools. It is recommended that they be installed by the ArcGIS 10 for Desktop setup.         The setup will install Python 2.7.3, Numerical Python (NumPy) 1.6.1 and Matplotlib 1.1.1 in the folder of the setup will install into a different folder, click Change and select another folder.         Python Folder       C:\Python 27\         The Python 2.7.3 installation directory should not contain spaces. Python 2.7.3, Numerical Python (NumPy) 1.6.1 and Matplotlib 1.1.1 will need 94.7 MB of additional disk space to installed installed installed by the space to installed by the space to instaled by the space to instal                  |                                                                                                    |                                                                                                    |                                                                                                    |                                                                                                    |                                                                 |
| Help       < Back       Next >       Cance         ArcGIS 10.2 for Desktop Setup       Python Destination Folder       Select a folder where Python will be installed.         Python 2.7.3, Numerical Python (NumPy) 1.6.1 and Matplotlib 1.1.1 are required to support tertain core Geoprocessing tools. It is recommended that they be installed by the ArcGIS 10 for Desktop setup.         The setup will install Python 2.7.3, Numerical Python (NumPy) 1.6.1 and Matplotlib 1.1.1 in the following folder. To install into a different folder, click Change and select another folder.         Python Folder       C:\Python27\         The Python 2.7.3 installation directory should not contain spaces. Python 2.7.3, Numerical Python (NumPy) 1.6.1 and Matplotlib 1.1.1 will need 94.7 MB of additional disk space to installed installed in the python 2.7.3 installation directory should not contain spaces.                                                                                                    |                                                                                                    |                                                                                                    |                                                                                                    |                                                                                                    |                                                                 |
| Help       < Back       Next >       Cance         ArcGIS 10.2 for Desktop Setup       Python Destination Folder       Select a folder where Python will be installed.         Python 2.7.3, Numerical Python (NumPy) 1.6.1 and Matplotlib 1.1.1 are required to support tertain core Geoprocessing tools. It is recommended that they be installed by the ArcGIS 10 for Desktop setup.         The setup will install Python 2.7.3, Numerical Python (NumPy) 1.6.1 and Matplotlib 1.1.1 in the following folder. To install into a different folder, click Change and select another folder.         Python Folder       C: \Python 27\         The Python 2.7.3 installation directory should not contain spaces. Python 2.7.3, Numerical Python (NumPy) 1.6.1 and Matplotlib 1.1.1 will need 94.7 MB of additional disk space to installed in the space to installed by the space to installed by |                                                                                                    |                                                                                                    |                                                                                                    |                                                                                                    |                                                                 |
| Help       < Back       Next >       Cance         ArcGIS 10.2 for Desktop Setup       Python Destination Folder       Python Destination Folder         Select a folder where Python will be installed.       Python 2.7.3, Numerical Python (NumPy) 1.6.1 and Matplotlib 1.1.1 are required to support tertain core Geoprocessing tools. It is recommended that they be installed by the ArcGIS 10 for Desktop setup.         The setup will install Python 2.7.3, Numerical Python (NumPy) 1.6.1 and Matplotlib 1.1.1 in the following folder. To install into a different folder, click Change and select another folder.         Python Folder       C: Python 27\         The Python 2.7.3 installation directory should not contain spaces. Python 2.7.3, Numerical Python (NumPy) 1.6.1 and Matplotlib 1.1.1 will need 94.7 MB of additional disk space to installed installed in the python 2.7.3 installation directory should not contain spaces.                                                                                                    |                                                                                                    |                                                                                                    |                                                                                                    |                                                                                                    |                                                                 |
| ArcGIS 10.2 for Desktop Setup  Python Destination Folder Select a folder where Python will be installed.  Python 2.7.3, Numerical Python (NumPy) 1.6.1 and Matplotlib 1.1.1 are required to support sertain core Geoprocessing tools. It is recommended that they be installed by the ArcGIS 10 for Desktop setup.  The setup will install Python 2.7.3, Numerical Python (NumPy) 1.6.1 and Matplotlib 1.1.1 in the following folder. To install into a different folder, click Change and select another folder.  Python Folder C:\Python 2.7.3 installation directory should not contain spaces. Python 2.7.3, Numerical Python (NumPy) 1.6.1 and Matplotlib 1.1.1 will need 94.7 MB of additional disk space to installed                                                                                                    | Help                                                                                                    |                                                                                                    | < Back                                                                                                    | Next >                                                                                                    | Cance                                                           |
| ArcGIS 10.2 for Desktop Setup         Python Destination Folder         Select a folder where Python will be installed.         Python 2.7.3, Numerical Python (NumPy) 1.6.1 and Matplotlib 1.1.1 are required to support tertain core Geoprocessing tools. It is recommended that they be installed by the ArcGIS 10 for Desktop setup.         The setup will install Python 2.7.3, Numerical Python (NumPy) 1.6.1 and Matplotlib 1.1.1 in the following folder. To install into a different folder, click Change and select another folder.         Python Folder       C: \Python 27\         The Python 2.7.3 installation directory should not contain spaces. Python 2.7.3, Numerical Python (NumPy) 1.6.1 and Matplotlib 1.1.1 will need 94.7 MB of additional disk space to install                                                                                                    |                                                                                                    |                                                                                                    |                                                                                                    |                                                                                                    |                                                                 |
| Python Destination Folder         Select a folder where Python will be installed.         Python 2.7.3, Numerical Python (NumPy) 1.6.1 and Matplotlib 1.1.1 are required to support tertain core Geoprocessing tools. It is recommended that they be installed by the ArcGIS 10 for Desktop setup.         The setup will install Python 2.7.3, Numerical Python (NumPy) 1.6.1 and Matplotlib 1.1.1 in the following folder. To install into a different folder, click Change and select another folder.         Python Folder         C: \Python 2.7.3 installation directory should not contain spaces. Python 2.7.3, Numerical Python (NumPy) 1.6.1 and Matplotlib 1.1.1 will need 94.7 MB of additional disk space to installed to install the python 2.7.3 installation directory should not contain spaces.                                                                                                    |                                                                                                    |                                                                                                    |                                                                                                    |                                                                                                    |                                                                 |
| Select a folder where Python will be installed. Python 2.7.3, Numerical Python (NumPy) 1.6.1 and Matplotlib 1.1.1 are required to support certain core Geoprocessing tools. It is recommended that they be installed by the ArcGIS 10 for Desktop setup. The setup will install Python 2.7.3, Numerical Python (NumPy) 1.6.1 and Matplotlib 1.1.1 in th following folder. To install into a different folder, click Change and select another folder. Python Folder C:\Python 2.7.3 installation directory should not contain spaces. Python 2.7.3, Numerical Python (NumPy) 1.6.1 and Matplotlib 1.1.1 will need 94.7 MB of additional disk space to instal                                                                                                    | ArcGIS 10                                                                                                    | 2 for Desktop Setup                                                                                                    |                                                                                                    |                                                                                                    |                                                                 |
| Python 2.7.3, Numerical Python (NumPy) 1.6.1 and Matplotlib 1.1.1 are required to support<br>tertain core Geoprocessing tools. It is recommended that they be installed by the ArcGIS 10<br>for Desktop setup.<br>The setup will install Python 2.7.3, Numerical Python (NumPy) 1.6.1 and Matplotlib 1.1.1 in the<br>following folder. To install into a different folder, click Change and select another folder.<br>Python Folder<br>C:\Python27\<br>The Python 2.7.3 installation directory should not contain spaces. Python 2.7.3, Numerical<br>Python (NumPy) 1.6.1 and Matplotlib 1.1.1 will need 94.7 MB of additional disk space to instal                                                                                                    | ArcGIS 10                                                                                                    | 2 for Desktop Setup                                                                                                    | and the set                                                                                                    |                                                                                                    |                                                                 |
| Python 2.7.3, Numerical Python (NumPy) 1.6.1 and Matplotlib 1.1.1 are required to support<br>certain core Geoprocessing tools. It is recommended that they be installed by the ArcGIS 10<br>for Desktop setup.<br>The setup will install Python 2.7.3, Numerical Python (NumPy) 1.6.1 and Matplotlib 1.1.1 in the<br>following folder. To install into a different folder, click Change and select another folder.<br>Python Folder<br>C:\Python27\<br>The Python 2.7.3 installation directory should not contain spaces. Python 2.7.3, Numerical<br>Python (NumPy) 1.6.1 and Matplotlib 1.1.1 will need 94.7 MB of additional disk space to instal                                                                                                    | ArcGIS 10<br>Python De<br>Select a f                                                                                                    | 2 for Desktop Setup<br>stination Folder<br>Ider where Python will be inst                                                                                                    | alled.                                                                                                    |                                                                                                    |                                                                 |
| ertain core Geoprocessing tools. It is recommended that they be installed by the ArcGIS 10<br>for Desktop setup.<br>The setup will install Python 2.7.3, Numerical Python (NumPy) 1.6.1 and Matplotlib 1.1.1 in t<br>following folder. To install into a different folder, click Change and select another folder.<br>Python Folder<br>C:\Python27\<br>The Python 2.7.3 installation directory should not contain spaces. Python 2.7.3, Numerical<br>Python (NumPy) 1.6.1 and Matplotlib 1.1.1 will need 94.7 MB of additional disk space to insta                                                                                                    | ArcGIS 10<br>P <b>ython De</b><br>Select a f                                                                                                    | 2 for Desktop Setup<br><b>stination Folder</b><br>Ider where Python will be inst                                                                                                    | alled.                                                                                                    |                                                                                                    |                                                                 |
| The setup will install Python 2.7.3, Numerical Python (NumPy) 1.6.1 and Matplotlib 1.1.1 in t<br>following folder. To install into a different folder, click Change and select another folder.<br>Python Folder<br>C:\Python27\<br>The Python 2.7.3 installation directory should not contain spaces. Python 2.7.3, Numerical<br>Python (NumPy) 1.6.1 and Matplotlib 1.1.1 will need 94.7 MB of additional disk space to insta                                                                                                    | ArcGIS 10<br>Python De<br>Select a f                                                                                                    | 2 for Desktop Setup<br>stination Folder<br>Ider where Python will be inst<br>3, Numerical Python (NumPy)                                                                                                    | alled.<br>1.6.1 and Matplotib >                                                                                                    | 1.1.1 are required                                                                                                    | d to support                                                    |
| Python Folder<br>C: \Python 2.7.3 installation directory should not contain spaces. Python 2.7.3, Numerical<br>Python (NumPy) 1.6.1 and Matplotlib 1.1.1 will need 94.7 MB of additional disk space to insta                                                                                                    | ArcGIS 10<br>Python De<br>Select a f<br>2ython 2.7<br>:ertain core<br>for Desktop                                                                       | 2 for Desktop Setup<br>stination Folder<br>Ider where Python will be inst<br>3, Numerical Python (NumPy)<br>Geoprocessing tools. It is rec<br>setup.                                                                                                    | alled.<br>1.6.1 and Matplotlib :<br>ommended that they                                                                                                    | 1. 1. 1 are require<br>be installed by th                                                                                           | d to support<br>he ArcGIS 10                                    |
| Python Folder<br>C:\Python27\<br>The Python 2.7.3 installation directory should not contain spaces. Python 2.7.3, Numerical<br>Yython (NumPy) 1.6.1 and Matplotlib 1.1.1 will need 94.7 MB of additional disk space to insta                                                                                                    | ArcGIS 10<br>Python De<br>Select a f<br>Python 2.7<br>certain core<br>for Desktop                                                                       | 2 for Desktop Setup<br>stination Folder<br>Ider where Python will be inst<br>3, Numerical Python (NumPy)<br>Geoprocessing tools. It is rec<br>setup.<br>Il install Python 2, 7, 3, Numeri                                                                                                    | alled.<br>1.6.1 and Matplotlib b<br>ommended that they<br>cal Python (NumPy) 1                                                                                                    | 1. 1. 1 are required<br>be installed by the                                                                                         | d to support<br>the ArcGIS 10                                   |
| C:\Python27\<br>The Python 2.7.3 installation directory should not contain spaces. Python 2.7.3, Numerical<br>Python (NumPy) 1.6.1 and Matplotlib 1.1.1 will need 94.7 MB of additional disk space to insta                                                                                                    | ArcGIS 10<br>Python De<br>Select a f<br>Python 2.7<br>certain core<br>for Desktop<br>The setup v<br>following fo                                        | 2 for Desktop Setup<br>stination Folder<br>Ider where Python will be inst<br>3, Numerical Python (NumPy)<br>Geoprocessing tools. It is rec<br>setup.<br>ill install Python 2.7.3, Numeri<br>der. To install into a different                                                                                      | alled.<br>1.6.1 and Matplotlib<br>ommended that they<br>cal Python (NumPy) 1<br>folder, click Change (                                                                                | 1. 1. 1 are required<br>be installed by th<br>1.6. 1 and Matplot<br>and select anothe                                               | d to support<br>he ArcGIS 10<br>dib 1.1.1 in th<br>er folder.   |
| The Python 2.7.3 installation directory should not contain spaces. Python 2.7.3, Numerical<br>Python (NumPy) 1.6.1 and Matplotlib 1.1.1 will need 94.7 MB of additional disk space to insta                                                                                                    | ArcGIS 10<br>Python De<br>Select a f<br>Python 2.7<br>certain core<br>for Desktop<br>The setup v<br>following fo                                        | 2 for Desktop Setup<br>stination Folder<br>Ider where Python will be inst<br>3, Numerical Python (NumPy)<br>Geoprocessing tools. It is rec<br>setup.<br>Il install Python 2.7.3, Numeri<br>der. To install into a different                                                                                       | alled.<br>1.6.1 and Matplotlib<br>ommended that they<br>cal Python (NumPy) 1<br>folder, click Change a                                                                                | 1. 1. 1 are required<br>be installed by th<br>1.6. 1 and Matplot<br>and select anothe                                               | d to support<br>ne ArcGIS 10<br>dib 1.1.1 in th<br>er folder.   |
| The Python 2.7.3 installation directory should not contain spaces. Python 2.7.3, Numerical<br>Python (NumPy) 1.6.1 and Matplotlib 1.1.1 will need 94.7 MB of additional disk space to insta                                                                                                    | ArcGIS 10<br>Python De<br>Select a f<br>Python 2.7<br>certain core<br>for Desktop<br>The setup v<br>following fo<br>Python Fo<br>C: 'Python             | 2 for Desktop Setup<br>stination Folder<br>Ider where Python will be inst<br>3, Numerical Python (NumPy)<br>Geoprocessing tools. It is rec<br>setup.<br>Ill install Python 2.7.3, Numeri<br>der. To install into a different<br>der<br>on27\                                                                      | alled.<br>1.6.1 and Matplotlib<br>ommended that they<br>cal Python (NumPy) J<br>folder, click Change a                                                                                | 1. 1. 1 are required<br>be installed by th<br>L.6. 1 and Matplot<br>and select anothe                                               | d to support<br>he ArcGIS 10<br>dib 1.1.1 in th<br>er folder.   |
| y and y and y and an analysis and the read of the or additional data space to insu                                                                                                    | ArcGIS 10<br>Python De<br>Select a f<br>Python 2.7<br>Certain core<br>for Desktop<br>following fo<br>Python Fo<br>C:\Pyth                               | 2 for Desktop Setup<br>stination Folder<br>Ider where Python will be inst<br>3, Numerical Python (NumPy)<br>Geoprocessing tools. It is rec<br>setup.<br>ill install Python 2.7.3, Numeri<br>der. To install into a different<br>der<br>on27\                                                                      | alled.<br>1.6.1 and Matplotlib<br>ommended that they<br>cal Python (NumPy) 1<br>folder, click Change a                                                                                | 1. 1. 1 are required<br>be installed by th<br>L.6. 1 and Matplot<br>and select anothe                                               | d to support<br>the ArcGIS 10<br>dib 1.1.1 in th<br>er folder.  |
|                                                                                                    | ArcGIS 10<br>Python De<br>Select a f<br>Python 2.7<br>certain core<br>for Desktop<br>The setup v<br>following fo<br>Python Fo<br>C:\Pyth<br>The Python  | 2 for Desktop Setup<br>stination Folder<br>Ider where Python will be inst<br>3, Numerical Python (NumPy)<br>Geoprocessing tools. It is rec<br>setup.<br>ill install Python 2.7.3, Numeri<br>der. To install into a different<br>der<br>on27\<br>2.7.3 installation directory sho                                  | alled.<br>1.6. 1 and Matplotlib<br>commended that they<br>cal Python (NumPy) 1<br>folder, click Change a<br>puld not contain space<br>1 will need 94 7 MB o                           | 1. 1. 1 are required<br>be installed by th<br>1. 6. 1 and Matplot<br>and select anothe<br>es. Python 2. 7. 3<br>f additional diek s | d to support<br>ne ArcGIS 10<br>dib 1. 1. 1 in th<br>ar folder. |
|                                                                                                    | ArcGIS 10<br>Python De<br>Select a 1<br>Python 2.7<br>:ertain core<br>or Desktop<br>The setup v<br>ollowing fo<br>Python Fo<br>C: \Python<br>Python (Nu | 2 for Desktop Setup<br>stination Folder<br>Ider where Python will be inst<br>3, Numerical Python (NumPy)<br>Geoprocessing tools. It is rec<br>setup.<br>ill install Python 2.7.3, Numeri<br>der. To install into a different<br>der<br>on27\<br>2.7.3 installation directory sho<br>Py) 1.6.1 and Matplotlib 1.1. | alled.<br>1.6. 1 and Matplotlib<br>commended that they<br>cal Python (NumPy) 1<br>folder, click Change a<br>folder, click Change a<br>puld not contain space<br>1 will need 94.7 MB o | 1. 1. 1 are required<br>be installed by th<br>1. 6. 1 and Matplot<br>and select anothe<br>es. Python 2. 7. 3<br>f additional disk s | d to support<br>ne ArcGIS 10<br>dib 1. 1. 1 in th<br>er folder. |

participate in the ESRI User چک گزینه Ready to Install program -۸ - در صفحه Experience Program ج

| Ready to Install the<br>The wizard is ready to b                | Program<br>begin installation.                                                                                                    |
|-----------------------------------------------------------------|----------------------------------------------------------------------------------------------------|
| Click Install to begin th                                       | ne installation.                                                                                                    |
| If you want to review exit the wizard.                          | or change any of your installation settings, click Back. Click Cancel to                                                                                          |
|                                                                 |                                                                                                    |
| Would you like to anor                                          | nymously participate in the design of future versions of ArcGIS?                                                                                                  |
| Would you like to anor<br>Click here to partic<br>(Recommended) | nymously participate in the design of future versions of ArcGIS?<br>cipate in the Esri User Experience Improvement program.                                       |
| Would you like to anor<br>Click here to partic<br>(Recommended) | nymously participate in the design of future versions of ArcGIS?<br>cipate in the Esri User Experience Improvement program.<br><u>User Experience Improvement</u> |

| ArcGIS 10.2 for Desktop has been successfully installed. |  |  |  |  |
|----------------------------------------------------------|--|--|--|--|
| Click the Finish button to exit this installation.       |  |  |  |  |
|                                                          |  |  |  |  |
|                                                          |  |  |  |  |
|                                                          |  |  |  |  |
|                                                          |  |  |  |  |
|                                                          |  |  |  |  |
|                                                          |  |  |  |  |

۹- برنامه ArcGIS Administrator را اجرا کنید و گزینه Arcinfo Concurrent را انتخاب کنید.
 ۹- در قسمت 2.Define a license Manager for concurrent Use products بصورت زیر
 ۹- در قسمت 27000 your computer name را وارد کنید ( بجای name in computer در اقرا دهید).

| arcGIS for Desktop                                    |                                                                                            |  |  |  |  |
|-------------------------------------------------------|--------------------------------------------------------------------------------------------|--|--|--|--|
| Advanced (ArcInfo) Concurrent Use                     | <ul> <li>Advanced (ArcInfo) Single Use</li> <li>Standard (ArcEditor) Single Use</li> </ul> |  |  |  |  |
| 🔘 Standard (ArcEditor) Concurrent Use                 |                                                                                            |  |  |  |  |
| Basic (ArcView) Concurrent Use                        | 💿 Basic (ArcView) Single Use                                                               |  |  |  |  |
| ArcGIS Engine                                         |                                                                                            |  |  |  |  |
| O ArcGIS Engine (Concurrent Use)                      | ArcGIS Engine (Single Use)                                                                 |  |  |  |  |
|                                                       | <ul> <li>ArcGIS Engine and ArcGIS Engine<br/>Developer Kit (Single Use)</li> </ul>         |  |  |  |  |
| sri CityEngine                                        |                                                                                            |  |  |  |  |
| Advanced Concurrent Use                               | O Advanced Single Use                                                                      |  |  |  |  |
| Basic Concurrent Use                                  | 🔘 Basic Single Use                                                                         |  |  |  |  |
| Define a License Manager for<br>ncurrent Use products | 2. Launch the Authorization<br>Wizard for Single Use products                              |  |  |  |  |
| icense Manager                                        | Authorization Wizard                                                                       |  |  |  |  |
| O Define a License Manager now:                       |                                                                                            |  |  |  |  |
| 7000@your computer name Brov se                       | Authorize Now                                                                              |  |  |  |  |

۱۱ عمل نصب نرم افزار در این مرحله پایان می یابد.
 ۱۲ برای اطمینان از درست نصب شدن کرک در قسمت Availability بررسی کنید که

لایسنس ها از نوع Permanent باشند و معمولا تعدا آنها ۲۰۴۸ است.

| ArcGIS Administrator  ArcGIS (DR-PC)  Availability  Availability  Borrow/Return | ArcGIS for Desktop A<br>These are the licenses cu | dvanced (<br>irrently acce | Concurrent     | <b>Use)</b><br>e license serve | er you specified | ×   |
|---------------------------------------------------------------------------------|---------------------------------------------------|----------------------------|----------------|--------------------------------|------------------|-----|
| Support Operations                                                              | Feature                                           | Version                    | Expires        | Licenses                       | Available        |     |
| _                                                                               | Deskton Advanced                                  | 10 1-10 2                  | permanent      | 2048                           | 2048             |     |
|                                                                                 | Network Analyst                                   | 10.1-10.2                  | permanent      | 2048                           | 2048             |     |
|                                                                                 | 3D Analyst                                        | 10.1-10.2                  | permanent      | 2048                           | 2048             |     |
|                                                                                 | ArcScan                                           | 10 1-10 2                  | permanent      | 2048                           | 2048             |     |
|                                                                                 | Spatial Analyst                                   | 10.1-10.2                  | permanent      | 2048                           | 2048             | =   |
|                                                                                 | Geostatistical Analyst                            | 10.1-10.2                  | permanent      | 2048                           | 2048             | _   |
|                                                                                 | Publisher                                         | 10.1-10.2                  | permanent      | 2048                           | 2048             |     |
|                                                                                 | Tracking Analyst                                  | 10.1-10.2                  | permanent      | 2048                           | 2048             |     |
|                                                                                 | Maplex                                            | 10.1-10.2                  | permanent      | 2048                           | 2048             |     |
|                                                                                 | Data Interoperability                             | 10.1-10.2                  | permanent      | 2048                           | 2048             |     |
|                                                                                 | Business Analyst Basic                            | 10.1-10.2                  | permanent      | 2048                           | 2048             |     |
|                                                                                 | Business Analyst St                               | 10.1-10.2                  | permanent      | 2048                           | 2048             |     |
|                                                                                 | Schematics                                        | 10.1-10.2                  | ,<br>permanent | 2048                           | 2048             |     |
|                                                                                 | VBA                                               | 10.1-10.2                  | permanent      | 2048                           | 2048             |     |
|                                                                                 | Workflow Manager                                  | 10.1-10.2                  | permanent      | 2048                           | 2048             | -   |
|                                                                                 | •                                                 |                            | 111            |                                |                  | •   |
|                                                                                 | Refresh                                           |                            |                |                                |                  |     |
| Help                                                                            |                                                   | (                          | ОК             | Cancel                         | App              | bly |
|                                                                                 |                                                   |                            |                |                                |                  |     |